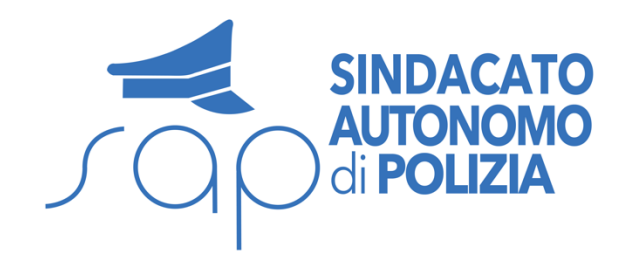

# Come rinunciare ai benefici fiscali sul cuneo fiscale

Guida passo passo tramite la piattaforma NoiPA

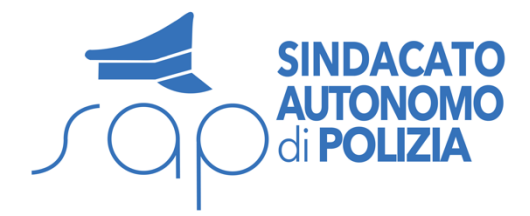

## Accedi all'Area Personale del portale NoiPa e segui il seguente percorso:

Menù > Servizi > Stipendiali

Donazioni

Seleziona 'Gestione benefici fiscali'

# Servizi Anagrafici 8 Modifica le tue informazioni anagrafiche in completa autonomia Stipendiali Gestisci in autonomia le informazioni e le richieste legate alla tua retribuzione Gestione modalità di Gestione Familiari a carico e **Consultazione** Pagamenti riscossione Detrazioni

Richiesta indennità D.L. n.113/2024 (Bonus Natale)

V

Gestione benefici fiscali

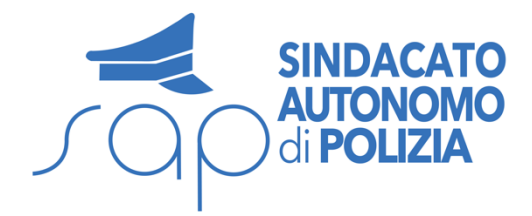

## Per accedere alla gestione dei benefici fiscali è necessario:

- Avere certificato sulla piattaforma NoiPA il proprio numero di telefono
- Avere certificato il proprio indirizzo email
- Scaricato l'APP NoiPa ufficiale sul telefono e attivata la funzione «genera OTP» <u>GUARDA IL VIDEO</u>

| Servizi PA a Persoi | HOME SERVIZI ASSISTENZA                                                                                                    |
|---------------------|----------------------------------------------------------------------------------------------------|
| Amministrato        | Home<br>Gestione benefici fiscali                                                                                                 |
|                     | PER POTER UTILIZZARE IL SERVIZIO È NECESSARIO EFFETTUARE L'ABILITAZIONE DEL CODICE OTP NELLA RELATIVA SEZIONE DEL PROFILO UTENTE. |

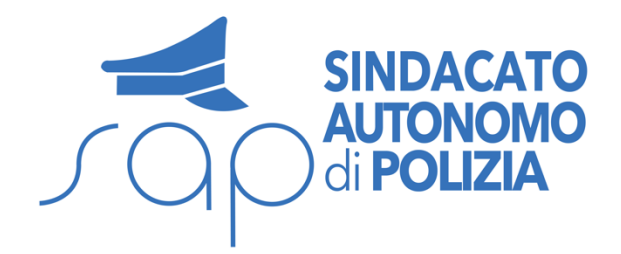

- Visualizza i benefici fiscali attivi
- Seleziona il beneficio da disattivare:
- Trattamento Integrativo
- - Bonus fiscale 2025
- Ulteriore detrazione fiscale 2025

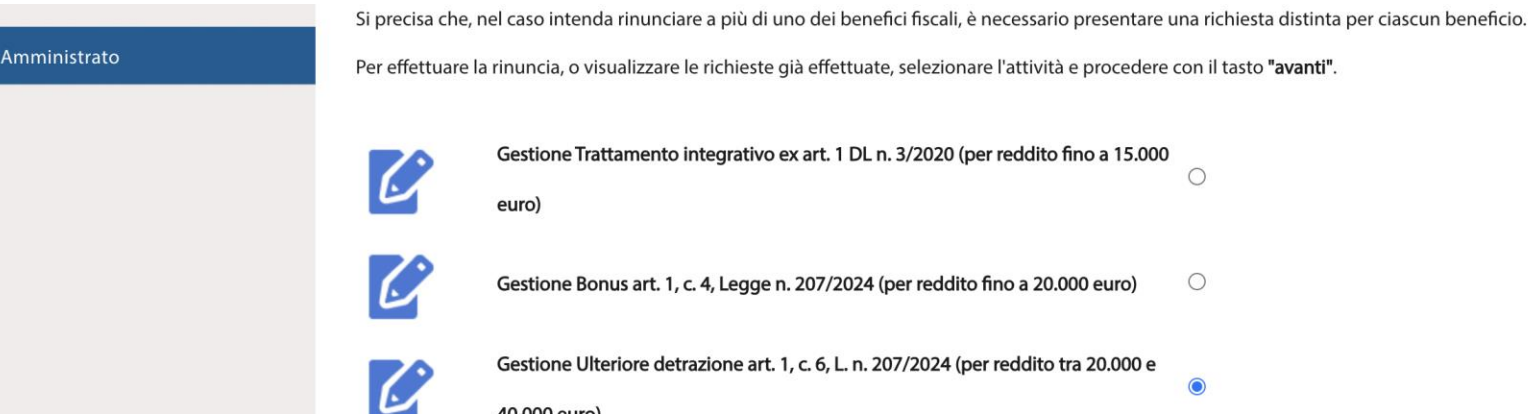

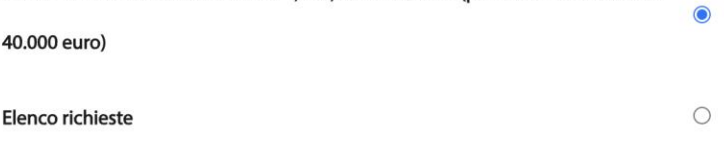

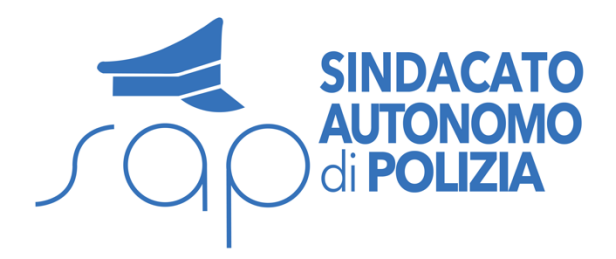

- Spunta la casella per confermare
- Clicca nuovamente su 'Avanti' per finalizzare
- Inserisci Codice OTP utilizzando la funzione attivata sull'APP NoiPa
- Clicca Avanti

#### Gestione benefici fiscali

L'Ulteriore Detrazione prevista dall'art.1, comma 6, della Legge n. 207/2024, riconosciuta nel caso di reddito complessivo superiore a 20.000,00 e fino a 40.000,00 euro, è erogata in automatico dal sistema ma è possibile rinunciare al beneficio nel caso in cui il reddito complessivo, comprensivo di ulteriori redditi diversi da quelli corrisposti dal sistema NoiPA, sia superiore a 40.000,00 euro.

E' possibile rinunciare o ripristinare, con effetto a partire dall'anno in corso, l'Ulteriore Detrazione selezionando la scelta e proseguendo con il tasto "avanti".

C Rinuncia Ulteriore detrazione art. 1, c. 6, L. n. 207/2024

Inserisci il codice OTP generato dall'app NoiPA

Codice OTP

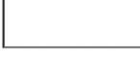

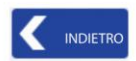

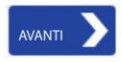